## ENDNOTE MAC VOLUME INSTALLER EASY DEPLOYMENT STEPS

To distribute multiple copies of EndNote in accordance with a volume site

license agreement, an administrator must first create a redistributable file for the distribution to end users.

- 1. Download the "EndNoteX77Installer.dmg" and double click the file. In the screen, double click EndNote X7 (DO NOT DRAG AND DROP IT TO APPLICATIONS. YOUR PRODUCT KEY WILL NOT BE ACCEPTED).
- 2. Double click the EndNote X7 app.
- 3. Click "Continue".
- 4. Click "Next".
- 5. Enter your "Institution Name" and SL number and enter your "Volume License Product Key". Check the "I hereby acknowledge that I have read and accept all terms of the license agreement" option and click "Next".
- 6. Wait while the new "end user distribution dmg" file is being created.
- 7. Click "Done". Now the end user "EndNote X7 Site Installer.dmg" file should have been created.
- 8. Distribute the file "EndNote X7 Site Installer.dmg" to your end users.
- 9. The end user should double click the "EndNote X7 Site Installer.dmg" to open the installer screen and move the "EndNote X7" folder to the "Applications".

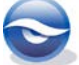